## Arbeitskarte zum Entwurf 1. Änderung – Sachlicher Teilplan Erneuerbare Energien (TPEE) 2019

Regionalplan Südhessen / Regionaler Flächennutzungsplan 2010

Anleitung zur Nutzung der interaktiven Ebenenkarte mit Adobe-Reader

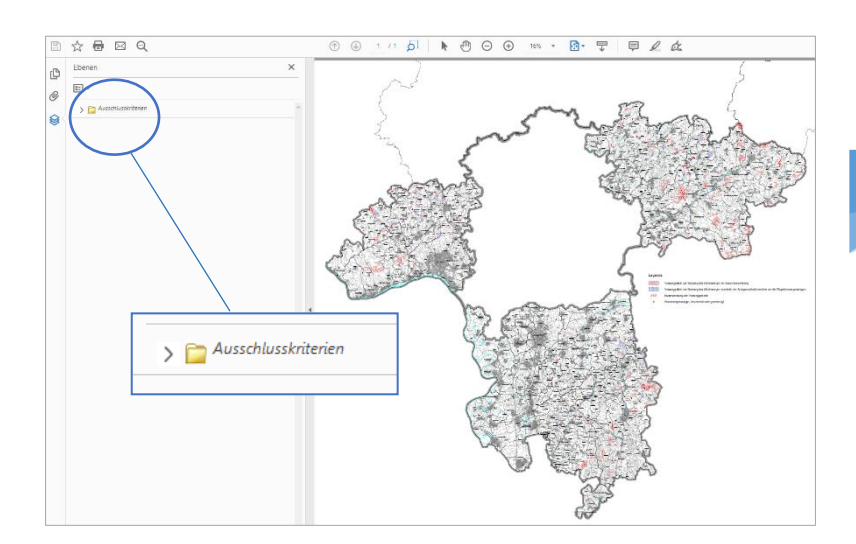

## Schritt 1

Öffnen Sie die Karte mit Adobe-Reader. Um die Kartenlegende auszuklappen, klicken Sie auf den Pfeil neben dem Ordner "Ausschlusskriterien" (wie in blaumarkierter Darstellung).

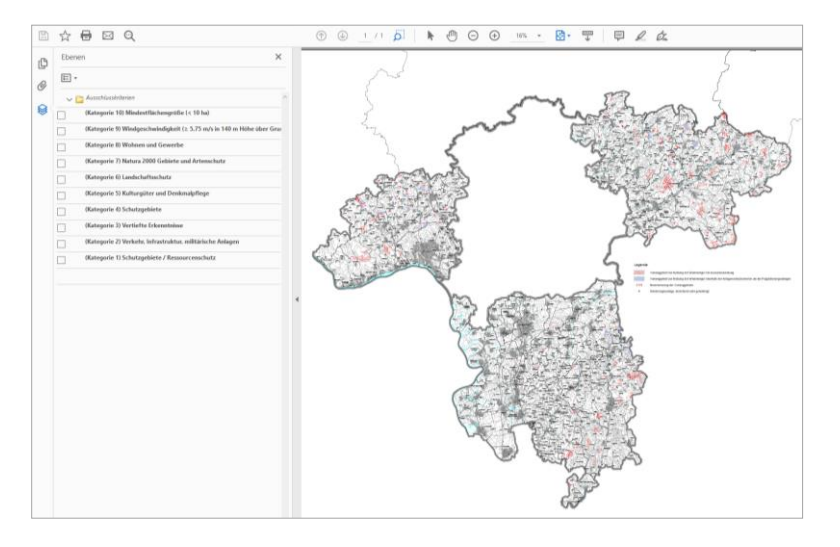

## Schritt 2

Auf der linken Seite öffnet sich nun der Ebenenbereich. Dort sehen Sie die einzelnen Elemente der Karte (Ausschlusskriterien), die als Teil der Karte interaktiv eingebettet sind.

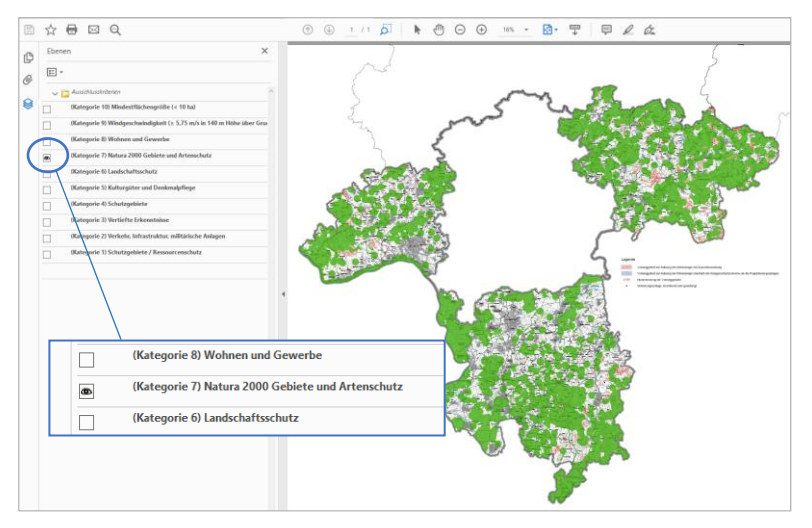

## Schritt 3

Durch das Klicken auf die Kästchen neben den Kartenelementen können Sie die Ausschlusskriterien in der Karte beliebig ein- bzw. ausblenden.